## **Installation firmware TAB750**

- 1. Téléchargez le fichier Logiciel et pilote ici
- 2. Téléchargez le firmware ici

## 3. Ouvrir le logiciel LiveSuit

a- Allez dans le dossier "Logiciel et pilote"

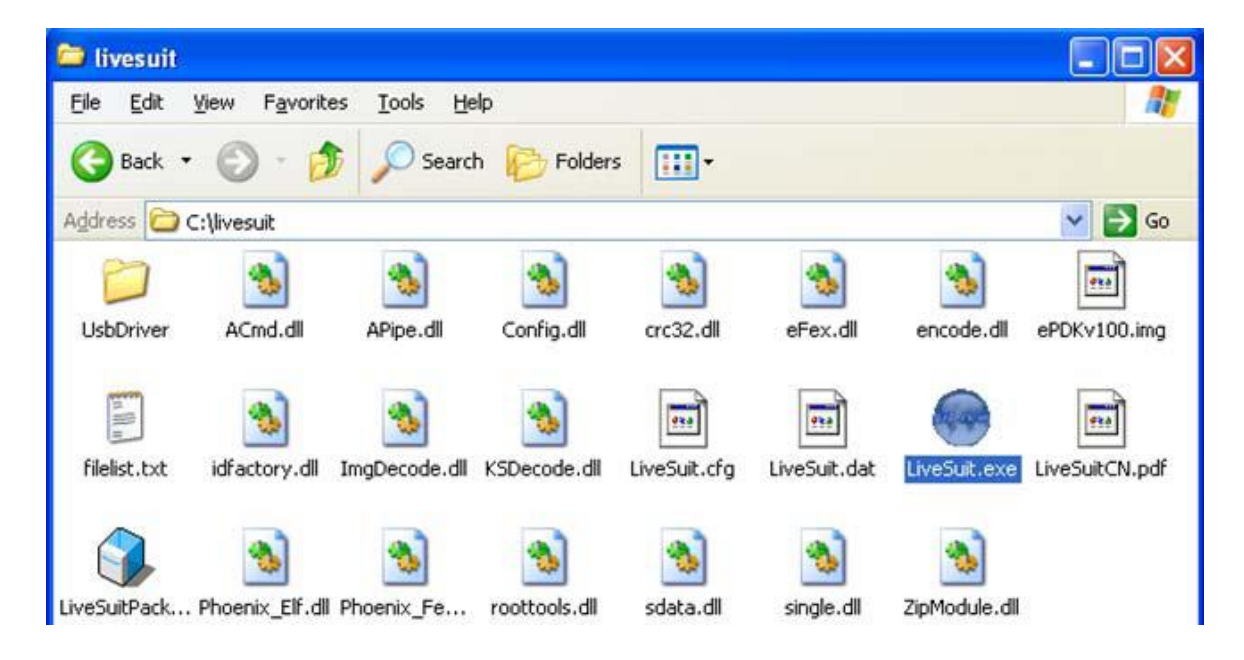

b- Lancez le fichier "LiveSuit.exe", la fenêtre suivante apparait :

| Sala | ect TMG   | Indate         |          | NetSpac | Heln | 8 | Fri t |
|------|-----------|----------------|----------|---------|------|---|-------|
| Jac  |           | Q. Opace       | <b>1</b> | netbyne | help |   |       |
| TILE |           |                |          | 0%      |      |   |       |
|      | Welcome t | o use LiveSuit | r.       |         |      |   |       |

c- Cliquez « Select IMG » puis sélectionnez le firmware.

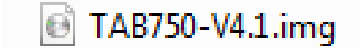

## 4. Connectez la tablette à l'ordinateur et démarrez-la en mode « sans échec »

Pour cela, éteignez complètement la tablette, connectez-la au port USB de votre ordinateur.

Appuyez simultanément sur les touches « VOL - » et « ON/OFF » pendant 10 Secondes.

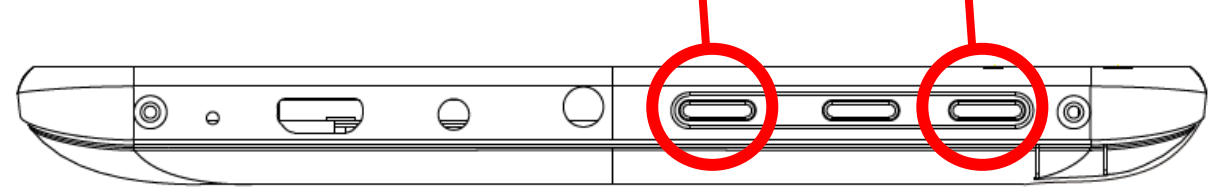

Si la tablette est détectée mais que Windows ne reconnait pas le driver, suivre la procédure suivante :

| Found New Hardware Wizard |                                                                                                    |  |
|---------------------------|----------------------------------------------------------------------------------------------------|--|
|                           | Welcome to the Found New<br>Hardware Wizard         Windows will search for current and updated software by<br>looking on your computer, on the hardware installation CD, or on<br>the Windows Update Web site (with your permission).         Read our privacy policy         Can Windows connect to Windows Update to search for<br>software?         Yes, this time only         Yes, now and every time I connect a device         No. not this time         Click Next to continue. |  |
|                           | < Back Next > Cancel                                                                                                    |  |

| Found New Hardware Wizard                                                                                                    |  |  |
|----------------------------------------------------------------------------------------------------|--|--|
| Image: Second state of the second state of the second s |  |  |
| < <u>B</u> ack <u>N</u> ext > Cancel                                                                                                    |  |  |

| Found New Hardware Wizard                                                                                                    |
|----------------------------------------------------------------------------------------------------|
| Please choose your search and installation options.                                                                                                    |
| Search for the best driver in these locations.                                                                                                    |
| Use the check boxes below to limit or expand the default search, which includes local<br>paths and removable media. The best driver found will be installed.   |
| Search removable media (floppy, CD-ROM)                                                                                                    |
| ✓ Include this location in the search:                                                                                                    |
| C:\livesuit\UsbDriver Browse                                                                                                    |
| O Don't search. I will choose the driver to install.                                                                                                    |
| Choose this option to select the device driver from a list. Windows does not guarantee that<br>the driver you choose will be the best match for your hardware. |
|                                                                                                    |
| < <u>B</u> ack <u>N</u> ext > Cancel                                                                                                    |

Dans « Recherche », sélectionnez le dossier « UsbDriver » qui se trouve dans le dossier « Soft LiveSuit »

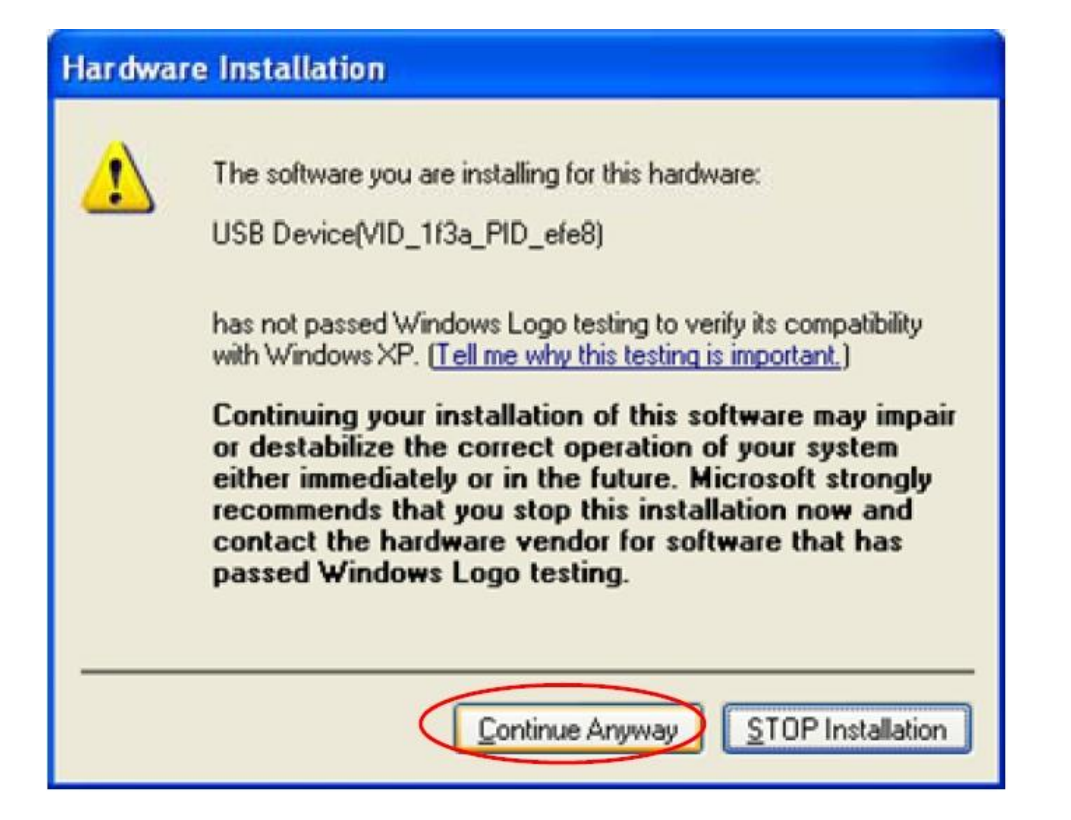

| Found New Hardware Wizard             |                                      |
|---------------------------------------|--------------------------------------|
| Please wait while the wizard installs | the software                         |
| USB Device(VID_1f3a_PID_              | efe8)                                |
| 6                                     |                                      |
|                                       | < <u>B</u> ack <u>N</u> ext > Cancel |

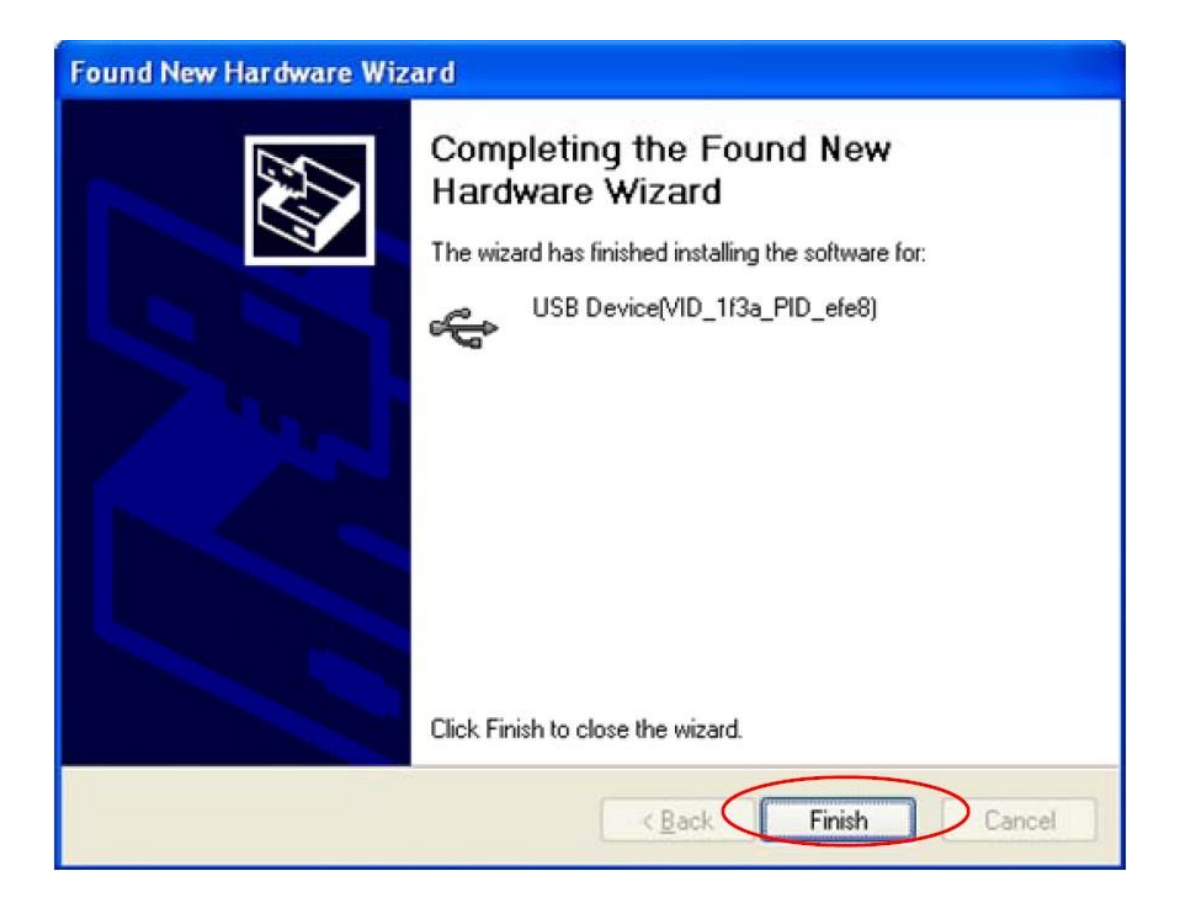

## 5. Lancement de l'upgrade.

Suite à la détection de l'appareil le message suivant apparait sur LiveSuit :

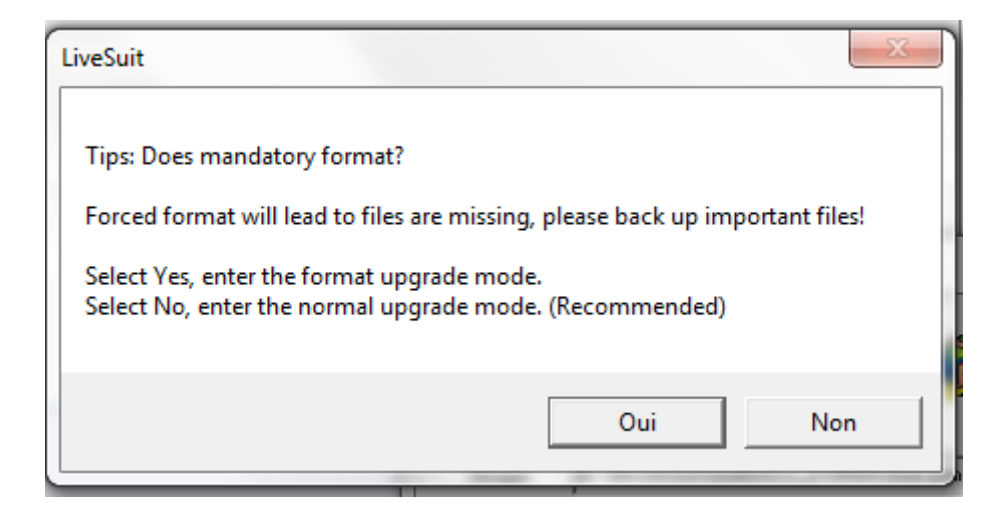

Si jamais cet écran ne s'affiche pas, déconnectez la tablette, fermez le logiciel et recommencez l'opération. Cliquez sur « Non »

| LiveSuit                                                                                                    |
|----------------------------------------------------------------------------------------------------|
| Tips: Does mandatory format?<br>Forced format will lead to files are missing, please back up important files! |
| Select Yes, enter the format upgrade mode.<br>Select No, enter the normal upgrade mode. (Recommended)         |
| Oui Non                                                                                                    |

La mise à jour va alors ce lancer automatiquement.

ATTENTION : Ne déconnectez pas la tablette pendant la mise à jour sinon celleci sera irrécupérable.

A la fin de la mise à jour, la tablette redémarre automatiquement.

Pour vérifier que la mise à jour de soft a bien été faite, allez dans les « **Paramètres** » de la tablette, puis dans « **A propos de la tablette** » et vérifier que le « **Numéro de build** » correspond bien au numéro de soft que vous venez d'installer.

| 🗾 Paramètres                                                       |                                                                         |  |  |  |
|--------------------------------------------------------------------|-------------------------------------------------------------------------|--|--|--|
| ▲ Sécurité                                                         | État de la batterie, état du réseau et autres informations              |  |  |  |
| A. Langue et saisie                                                | Informations légales                                                    |  |  |  |
| <ul> <li>O Sauvegarder et réinitialis€</li> <li>SYSTÈME</li> </ul> | Numéro du modèle<br>TAB750                                              |  |  |  |
| () Date et heure                                                   | Version d'Android<br>4.0.4                                              |  |  |  |
| 🖐 Accessibilité                                                    | Version du noyau                                                        |  |  |  |
| { } Options pour les développ                                      | 3.0.8+<br>gaoqingtao@brn-gaoqingtao #16<br>Wed Dec 12 16:03:41 CST 2012 |  |  |  |
| (i) À propos de la tablette                                        | Numéro de build<br>TAB750 20121225                                      |  |  |  |
|                                                                    | v v 10:30 <b>≂</b> 2                                                    |  |  |  |